# **B**unitech

# MS83X扫描器操作说明

- 第一章: 概述
- 第二章:键盘接口
- 第三章: RS232 接口
- 第四章:终端接口
- 第五章:光笔仿真接口
- 第六章:设置

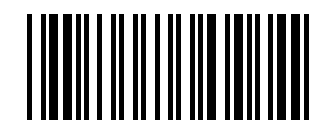

**Display Version** 

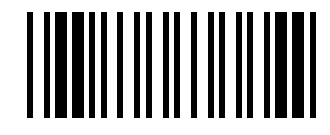

**Factory Default** 

# 第一章 概述

感谢您使用 Unitech 的产品。扫描器的最主要的功能是可以取代键盘的输入,从而提高输入速度及准确性。 Unitech 的任何一款扫描枪都可支持键盘口、USB 口、RS232、光笔仿真模式。应用时,选择不同类型的接 口方式时,需选择相应的连接线及对扫描器进行相应的接口方式设置。

如果您是通过键盘口安装,扫描器支持绝大部分的主流 PC 及 IBM 终端。键盘口的安装相当简单,且不需对 相关软件和硬件进行修改。

如果您是通过 RS232 串口安装,则扫描器通过 RS232 协议发送数据,通讯的速度(波特率)可以从 300bps 到 38400bps 进行选择,硬件及软件握手需遵循协议规定。

扫描器支持下列的条码类型:

Code 39standard and Full ASC  $\rm II$  ;

UPC/EAN with supplement codes;

Interleaved 2 of 5;

Standard 2 of 5;

MSI code;

Plessey code;

China postal code (Toshiba code);

Codabar; UCC/EAN 128; Code 32(Italian pharmacy); Code 93; Code 128; Label code IV and V;

# 第二章 键盘口

所谓的键盘口安装,是将扫描器连接在 PC(或终端)与键盘之间(见 Figure 1)。通过键盘口将数据送到主机上,是键盘的一种延伸。

-、 安装

通过下图,您可以轻松地将扫描器安装好。首先从盒子内将"Y"型连接线取出。

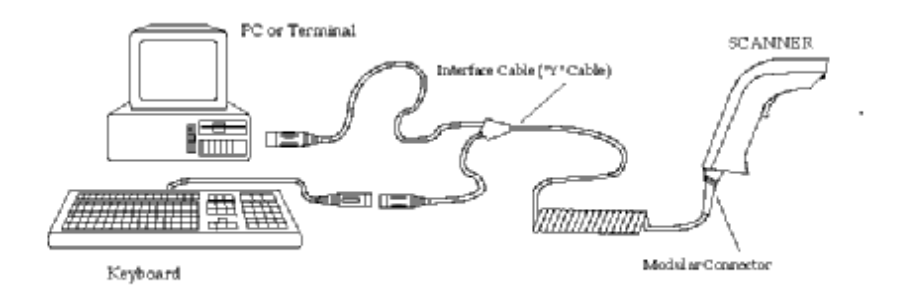

Figure 1. Installed as a Keyboard Interface

安装步骤:

- 1. 确认扫描器具有正确连接系统的 Y(L)的键盘接线,将 RJ45 插入到扫描器底部的接口;
- 2. 关掉系统电源;
- 3. 将键盘剥离系统;
- 4. 将 Y (L) 接头的两个接口分别接到键盘的系统,以串联的形式连接,可同时接多台;
- 5. 打开系统电源;
- 6. 如果无法连接,请您检查所有的连线是否正确。PC 或终端是否已打开;
- 7. 检查 PC/终端是否的正确的类型, MS83X默认是 IBM PC/AT and PS/2,请确认是否正确设置了 正确的类型。可扫描下面条码。

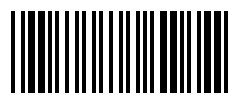

#### PC AT[PS/2]

- 8. 若还不能使用扫描器工作,请联系本公司的技术支持人员。
- 设置): 扫描器的接口方式默认设置为键盘口,因此无需再对其进行设置。或扫描 page A.2 的 Factory Default 条码也可。

#### 二、 安装在无键盘的 PC 上或笔记本电脑上

当 PC 的键盘没有装上时, PC 主机会提示 "Keyboard error", 而 Unitech 的扫描器可以通过设置使 系统不会出现出错提示。扫描下面条码可以完成此功能的设置。

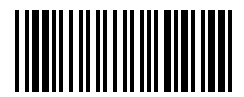

Keyboardless

# 三、 安装在 Macintosh (麦金托什机) 机上

扫描器还可以安装在 Macintosh (麦金托什机) 机的 ADB 接口上。扫描下面条码。

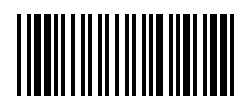

Macintosh

#### 四、 安装在 USB 接口上。

用 USB 连接线将扫描器连接在 PC 的 USB 口及扫描器之间。如下图。如果您的主机尚未安装 USB 驱动程序,您的操作系统会提示您需要安装驱动。

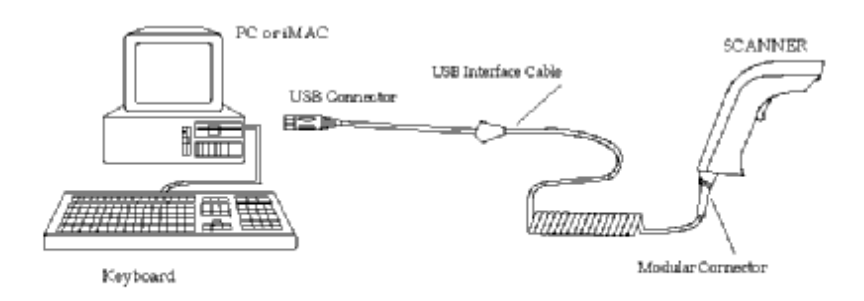

Figure 1.1. Installed as an USB Interface

安装)1. 将 USB Interface Cable 接到 P C 或终端的 U S B 端口;

设置) 1. 扫描下面条码,将扫描器设置成USB的接口方式.

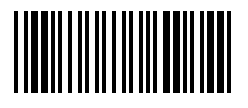

USB

#### 五、 相关参数说明

Intercharacter delay(字符间延时): 指扫描器在第一个字符发送出去的第二个字符开始译码的等待时间,如果发现扫描器送出来的数据常会出现乱码,可适当延长字符间延时,可减少误码率。 Interblock delay(扫描间隔时间): 指相邻两次扫描的最小间隔时间。如果您的主机或终端的速度比扫描慢

terblock delay(扫描间隔时间): 指相邻两次扫描的取小间隔时间。如果忽的主机或终端的速度比扫描 e 的话,您应该延长此参数。

Function code(功能码): 扫描器可以通过事先定义来仿效键盘上的一些特殊功能键。APPENDIX B 是功能键条码表。

# 第三章 RS232 接口

#### 、 安装:

此安装方式需要您的主机有一个 RS232 端口,一条 RS232 通讯线,一个电源。下面的安装流程。

- 安装) 1. 确认扫描器的接头和主机的 R S 2 3 2 接头相匹配;
  - 2.确认来自RS232的接脚或外接电源能提供5VDC,300mA的电压给扫描器工作;
  - 3. 连接扫描器和主机的RS232接口;
  - 4. 如果扫描器上的LED灯亮起且蜂鸣器发出 "嘀 "声, 就可开始读取条码;

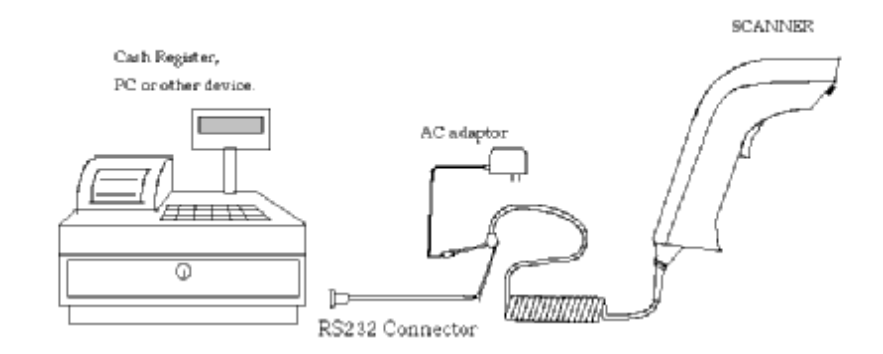

Figure 2. Installed as a Serial Interface

二、设置

1. 需将接口方式设置成串口的模式,可以从APPENDIX A. 中扫描 "SERIAL INTERFACE "条码,或从APPENDIX D. 中进行设置. 或扫描下面条码。

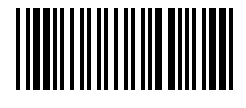

#### Serial Interface

在 APPENDIX D 中进行设置的步骤:

- ① 扫描 "ENTER GROUP 1";
- ② 扫描 "0" "4" 代表的条码;
- ③ 扫描 "EXIT";
- 2.对 Group 4 中的波特率(baud rate),检查位(parity),数据位(data bits),握手信号(handshaking) 进行设置.例如将波特率设为38400
  - ① 扫描 Enter group 4;
  - ② 扫描 C1;
  - ③ 扫描左边 "7 "的条码将波特率设为 38400;
  - ④ 扫描 Exit;
  - 其它功能的设置方法类似.

使用RS232串口进行通讯时,只能从超级终端进行数据接收,若想把数据放到文本文档上,还需使用转换的软件将串口转成键盘口.注意要保持扫描器的串口设置与起级终端的设置一致.

# 第四章 终端接口

# 一、 安装与设置

安装成终端的模式时您需要带有 DB25 接口的 RS232 线,一条终端接口的"Y"线和 AC 电源。连接方 法见下图。

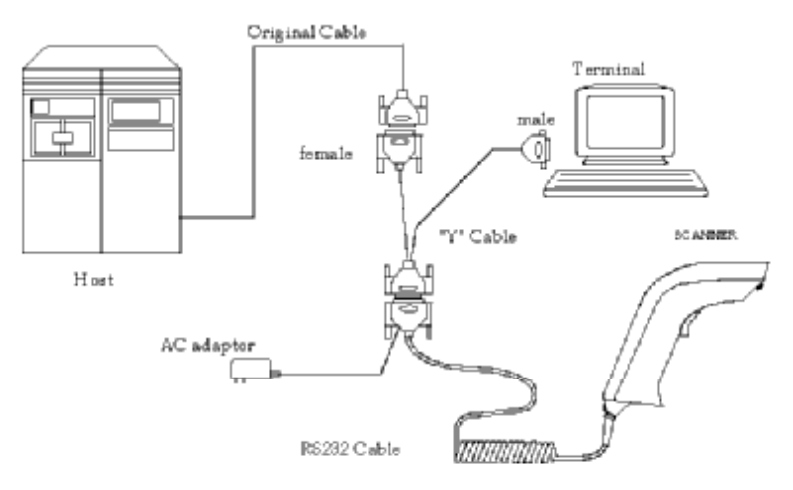

Figure 3. Installing as a Terminal Wedge

步骤:

- 1. 关掉系统电源。
- 2. 将线如图连接。如果接口不对,您则需用转换头将接口转换过来。
- 3. 扫描器上电后,会听到一声长声,说明扫描器已可正常工作。
- 4. 需将接口方式设置成 Terminal wedge 的模式,可以从APPENDIX A. 中扫描""条码,或从APPENDIX D. 中进行设置. 或扫描下面条码。

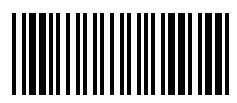

Terminal Wedge

#### 一、安装

下图是扫描器以光笔仿真模式接于一个数据收集器上。需使用光笔仿真的通讯线。

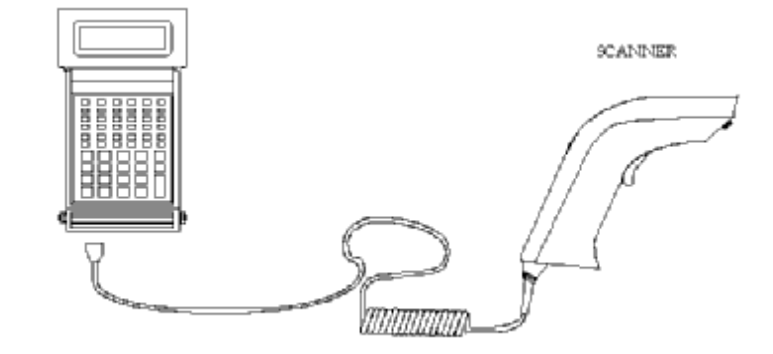

Figure 4. Installed as a Wand Emulation Scanner

# 第六章 功能设置

扫描器可以被设置成各种适合用户使用的特殊的模式,这些设置将被保存在内存里面,即使断电也不会将这 些设置丢失。

#### 一、条码的功能组菜单

- Group1:设置选择。
- Group2: 声音与延时选择。
- Group3: 键盘设置。
- Group4: RS232 通讯参数设置。
- Group5: 扫描模式、ID、前缀、后缀等设置。
- Group7: Code39/I 2of %/S 2of 5/Code 32/EAN128 设置。
- Group8: Code128/MSI/Code 93/Codabar/Label Code 设置。
- Group9: UPC/EAN 设置。
- Group10: Data editing
- Group11: Dump setup

#### 1、设置的一般操作方法:

- ① 找到所需改变之参数所在的组。
- ② 扫描"Enter Group #"条码,进入设置模式。绿色 LED 灯闪烁。
- ③ 扫描参数所在栏位右边的条码,如 B1 条码。
- ④ 扫描参数对应的数字。如 05,则扫描左边 "0" "5" 条码。
- ⑤ 若需在此组设置其它参数,则重复③④两个步骤。
- ⑥ 扫描"EXIT"退出设置。

#### 2、条码长度设置:

- 例: 设置 Code 39 最小长度为 5, 最大长度为 20。
- ① 扫描 "Enter group 7";
- ② 扫描 "F1" 选择 Code39;
- ③ 扫描"MIN LENGTH"选择最小长度设置;
- ④ 扫描"0"和"5"选择长度为5;
- ⑤ 扫描 "MIN LENGTH" 退出最小长度设置;
- ⑥ 扫描"MAX LENGTH";
- ⑦ 扫描"2""0";
- ⑧ 扫描"MAX LENGTH";
- ⑨ 扫描 "EXIT" 退出设置。
- 3、 Code ID 设置。所有的条码都对应有一个默认的 ID,如下所示。如果您不知道条码的类型,您可将条码 ID 设为开,再扫描条码,通过与下表比较就可知道条码的类型,此 ID 可以对其进行更改设置。

| Symbology         | Pre-Defined |
|-------------------|-------------|
| UPC-A             | А           |
| UPC-E             | Е           |
| EAN-13            | F           |
| EAN-8             | FF          |
| I 2 OF 5          | Ι           |
| S 20F 5           | Н           |
| Code 39           | М           |
| Codabar           | Ν           |
| Code 93           | L           |
| Code 128          | K           |
| UCC/EAN 128       | JC1         |
| MSI               | 0           |
| Code 32           | Т           |
| Plessey Code      | Р           |
| Label Code IV, V  | В           |
| China Postal Code | С           |

例:将 CODE 93 的 ID 设为"O",CODE 128 为无 ID。

- ① 扫描 ENTER GROUP 5;
- ② 扫描 D2 选择 CODE ID;
- ③ 扫描1选择YES;
- ④ 扫描 D3 选择定义 ID;
- ⑤ 扫描0和9选择CODE93;
- ⑥ 从ASCII表中扫描O定义新的ID;
- ⑦ 扫描0和8选择CODE 128;
- ⑧ 从ASCII表中扫描 NULL;
- ⑨ 扫描 EXIT 退出。

#### 4、设置前缀和后缀。

- 例:设前缀为"STX",后缀为"ETX"
- ① 扫描 ENTER GROUP 5;
- ② 扫描 PP 选择后缀设置;
- ③ 从ASCII表中扫描 STX 设置前缀;
- ④ 扫描 PP 退出前缀设置;
- ⑤ 扫描 OO 选择后缀设置;
- ⑥ 从ASCII表中扫描 ETX 设置后缀;
- ⑦ 扫描 OO 退出后缀设置;
- ⑧ 扫描 EXIT 退出;
- 5、设置预定义条码标签。对 LABLE0/1/2 进行定义,则以后扫描这三个条码标签时,将会输出定义的内容。 三个标签可以定义的字符部数为 24 个字符,如果其中一个标签定义的字符为 24 个,则其它两个标签将 不能定义。
  - 例:将 LABEL0/1/2 分别设置成 "START" "ACCEPT" "END"
  - ① 扫描 ENTER GROUP 3;
  - ② 扫描 B7;
  - ③ 扫描 0 选择定义 LABEL0;
  - ④ 从ASCII表中扫描 S、T、A、R、T;
  - ⑤ 扫描 B7 退出 LABEL0 的设置;
  - ⑥ 扫描1选择LABEL1;
  - ⑦ 从 ASC II 表中扫描 A、C、C、E、P、T;
  - ⑧ 扫描 B7;
  - ⑨ 扫描 2;
  - ⑩ 从ASCII表中扫描 E、N、D;
  - 扫描 B7;
  - 创 扫描 EXIT;
- 6、快速设置。Appendix A 是一个快速设置功能的表,设置时只需直接扫描对应条码即可完成相应的设置。
- **7、成批设置。**若需要对一整批扫描枪进行相同的设置时,使用此功能可简化步骤,并可提高准确性。 操作方法:
  - a) 对一把扫描枪完成所有的设置;
  - b) 扫描 DUMP SETTING 条码,则此扫描枪的设置将会显示出来。
  - c) 用打印软件将其打印成 CODE39 的条码;
  - d) 用所需设置的扫描枪一一扫描打印出来的条码,则可完成此扫描枪的功能设置;

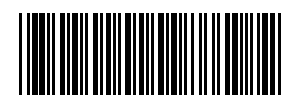

Dump Settings

ENABLE: 开启。 **DISABLE:** 关闭。 Function Code:条码读取功能。此功能关闭时扫描枪设置的功能键将失去作用。 Caps-Lock: 大小写功能。 Baud Rate: 波特率设置。 Parity: 奇偶位。 Data bits: 数据位。 Code ID: 条码 ID, 即标示条码类型用, 可区分不同类型的条码用。此 ID 可通过设置来改变它。 Double verification: 多次读取比较。此功能可设置扫描枪经过几次读取比较后输出数据,可降低误码率。 Scanning mode: 扫描模式。选择不同的扫描模式。 Label type:标签类型。可指定标签的类型。当此项设定为1即 positive and negative 时,则扫描枪可读取 反白码。反白码即是标签抵衬为黑色,而代表数据的条为白色。 Preamble: 前缀(加在每一个条码的前面)。 Postamble: 后缀。 MIN LENGTH: 最小长度。 MAX LENGTH:最大长度。 Leading digit send/no send: 发送起始位/不发送。 Check digit send/no send: 发送检查位/不发送。 Two supplement code off/on:两位附加位关/开。

Five supplement code off/on: 五位附加位关/开。

# 附:常见问题解决

一般处理顺序

首先,确认您的扫描器连接到 PC/终端系统后,会发出一声长的"嘀"声。当触发器被按下时会发出一 道红光。上电后,扫描条码标签:当扫描器在默认设置状态下,扫描器将发出正确的读的响声和正确的 读的灯。如果读条码不是正确读的结果,那么是扫描方法或接口配置设置出问题。(重新启动会恢复默 认设置)。如果扫描器正确的话,那么检查接口电缆的连接状况。

#### 1、键盘口接法无任何响应,不能读条码:

恢复出厂设置,检查设置的计算机类型和接口类型是否匹配,将其设置成相同类型。键盘口连接线 或转换线是否标准类型。

- 2、出现乱码情况:
  - ① 设定 Page D.2 的"Intercharacter Delay", 改变模拟击键的速率。 扫"ENTER GROUP 2"; 扫右边"A3";
    - 扫左边的数字选择您所想要延长的时间(对应表中的值);
    - 扫"Exit"退出设置;
  - ② 设置 Page D.5 的 "Double Verification" 增加扫描比较的次数,也可减少误码,设置的方法是: 扫 "ENTER GROUP 5";
    - 扫右边 "D4";

扫左边的数字选择您所想要比较的次数;

扫"Exit"退出设置;

- ③ 检查条码的质量,可能是因为条码质量太差,模糊不清楚。
- 3、扫描时一些码制可以读取,一些码制不能读取。
  - ① 对应的码制被 disable 了,请把它开了即可(enable)。
  - ② 配置设置不正确。例如您启动了检查校验位的功能或附加码,但是条码标签并没有印刷校验位或 附加码,所以不能读取等。
  - ③ 检查条码的质量,可能是因为条码质量太差,模糊不清楚。

#### 4、如何提高扫描读取的速度

关闭不需要用到的码制,这样也可防止读取到错误的条码。

#### 5、如何判别是何种码制

可将 Page D.5 中 "CODE ID"设为开 ENABLE,扫描条码后会在条码上加上条码 ID 识别码,根据 Page 17 中的表格找出对应码制。

#### 6、使用 RS232 串口通讯时应注意的问题:

- ① 在 GROUP 1 设置成 Serial wedge。其它接口方式类似设置。
- ② 必须用超级终端才可接收读取进来的条码内容,或者使用软件将串口的数据转换进入文本文档, Communication Port To Keyboard 是一个将串口转换成键盘口数据的软件。
- ③ 在 GROUP 4 内设置正确的波特率(BAUD RATE)、数据位和校验位(DATA BITS&PARITY)、 握手信号(HANSKAKING)、停止位(STOP BITS),一般使用默认的设置即可(黑体字且有下 划线的项即为默认项)。

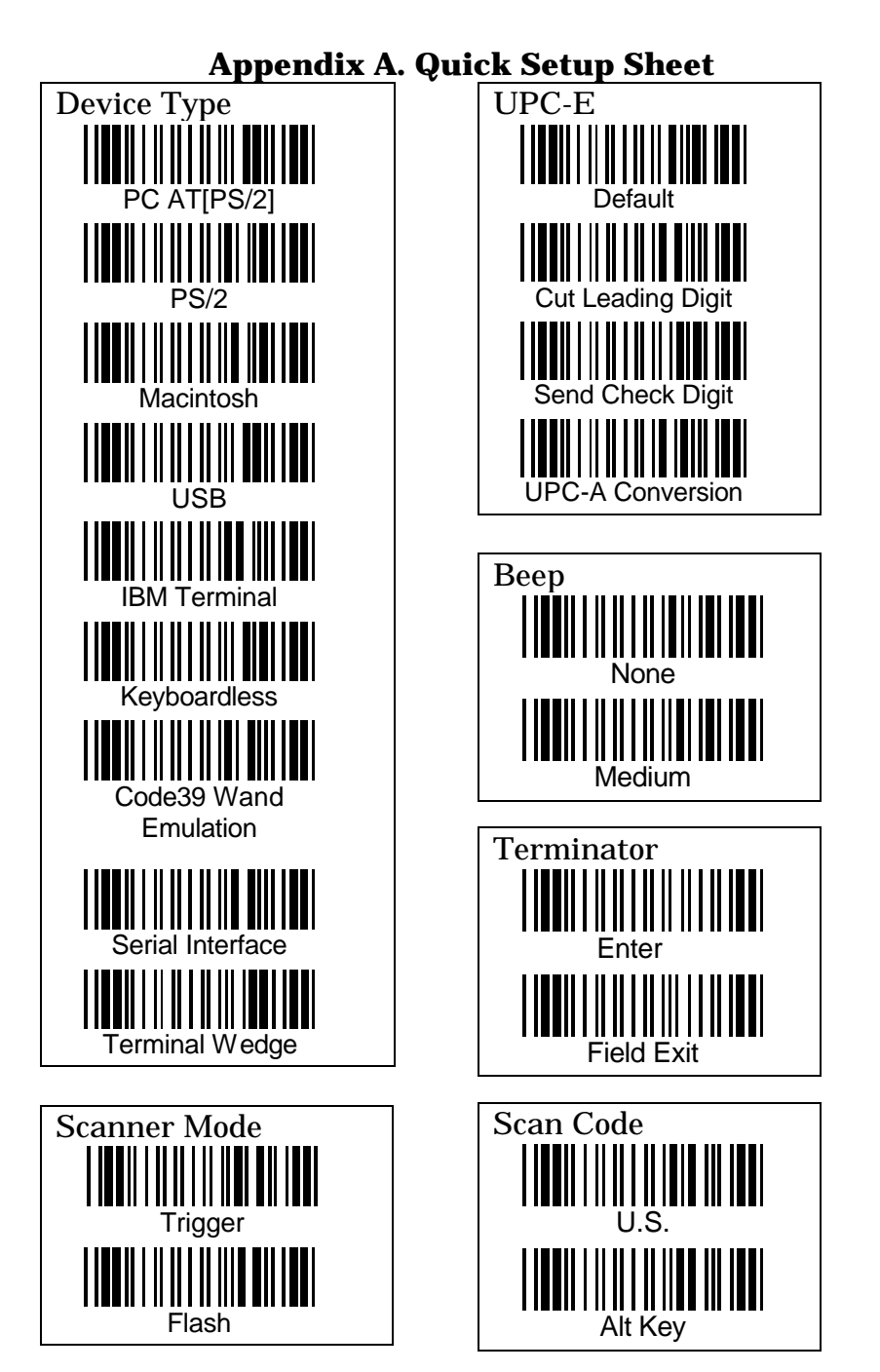

Page A.1

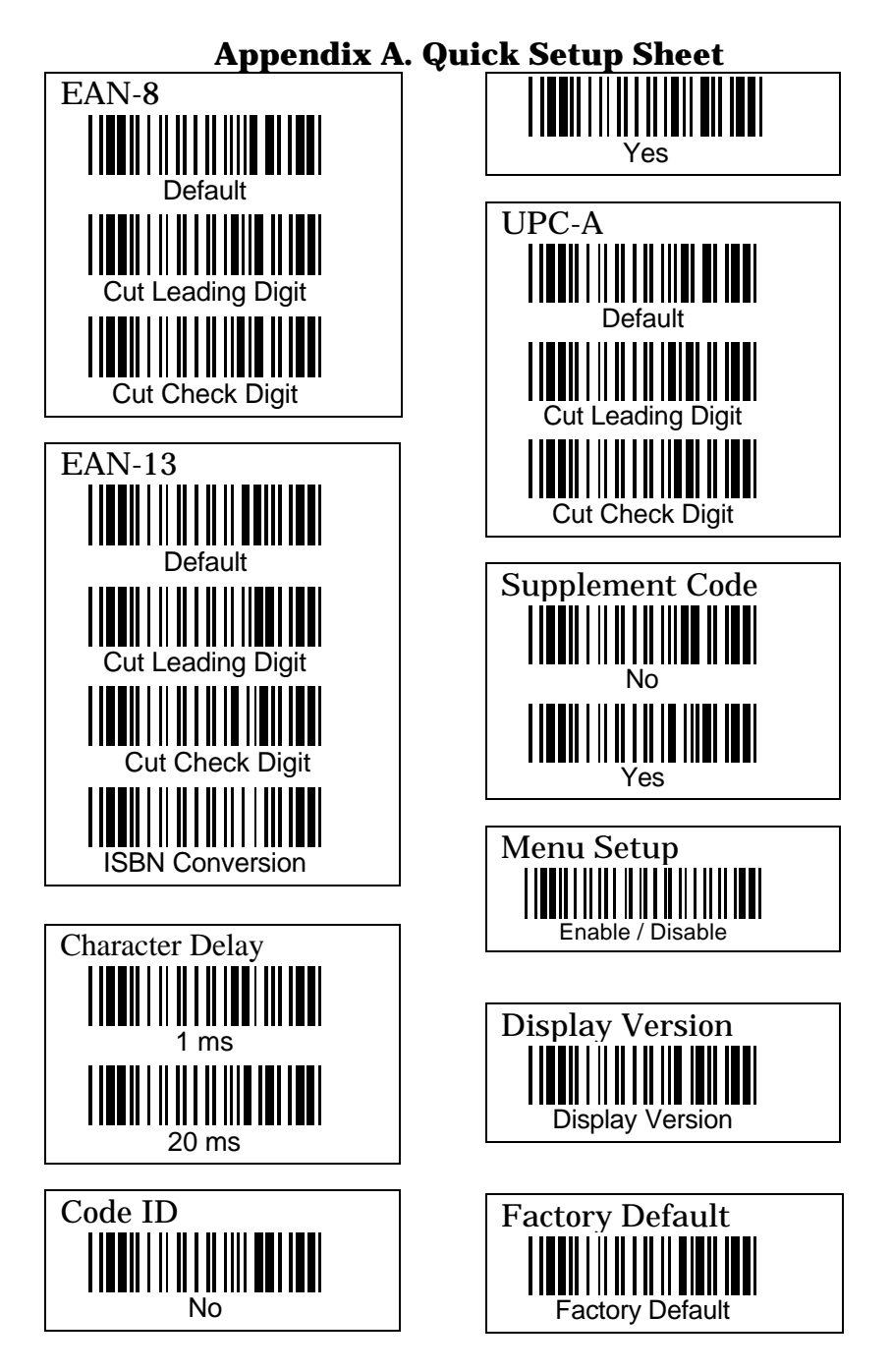

Page A.2

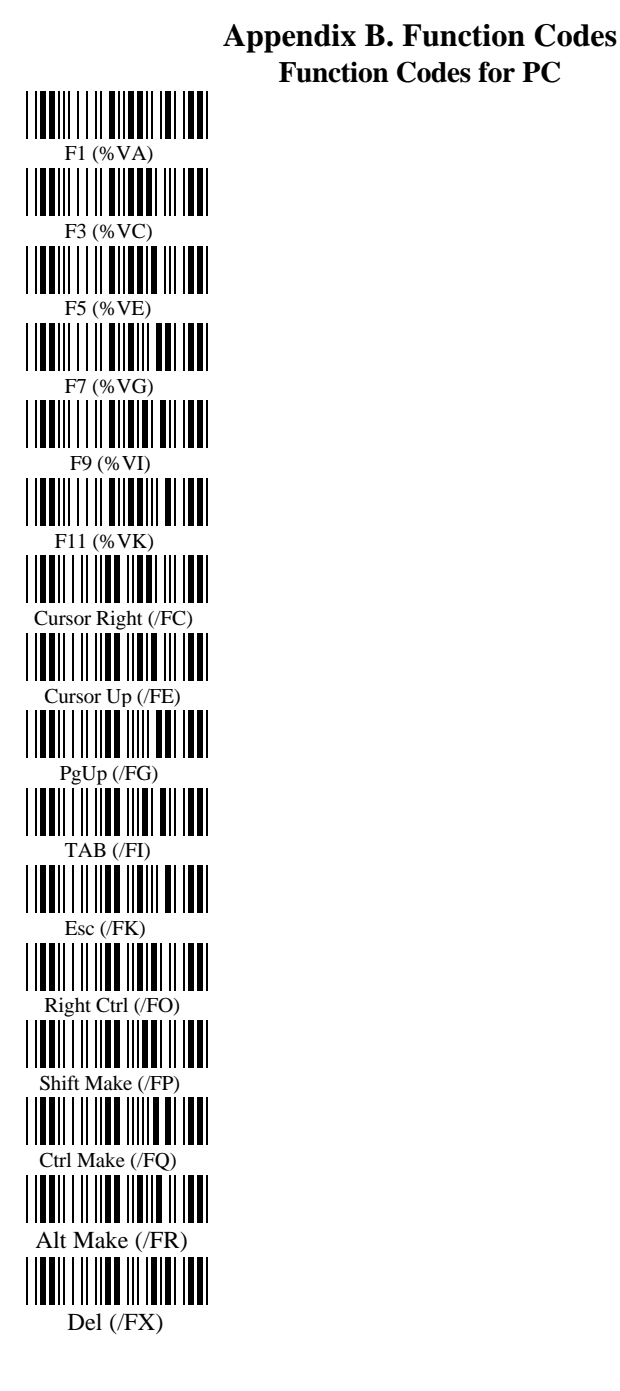

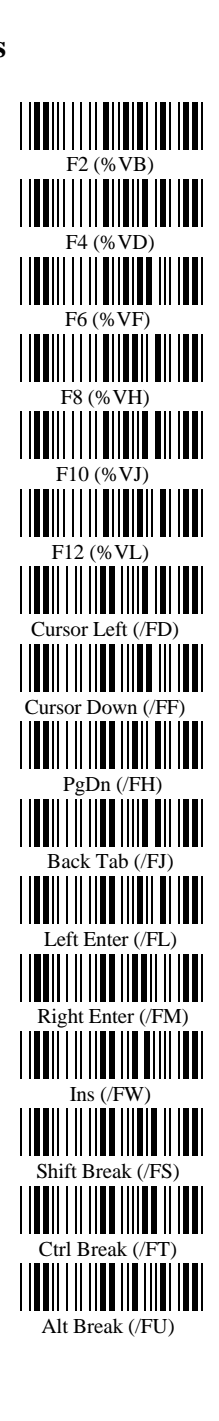

Page B.1

**Function Codes for Macintosh** 

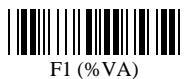

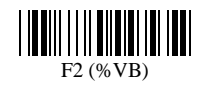

F3 (%VC)

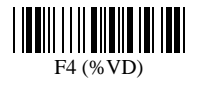

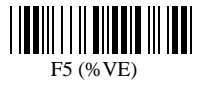

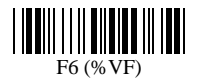

F7 (%VG)

F8 (%VH)

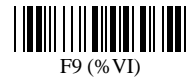

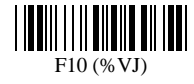

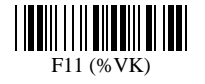

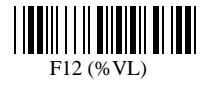

F13 (%VM)

F14 (% VN)

F15 (%VO)

Cursor Left (/FD)

Cursor Right (/FC)

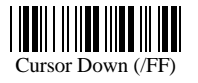

Cursor Up (/FE)

Page down (/FH)

Page up (/FG)

Ins (/FJ)

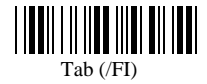

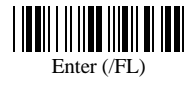

Page B.2

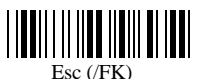

Return (/FM)

Option Make (% VP)

Option Break (%VQ)

Control Make (%VR)

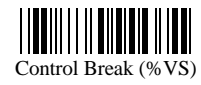

Shift Make (%VT)

Shift Break (%VU)

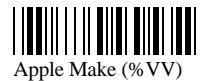

Apple Break (%VW)

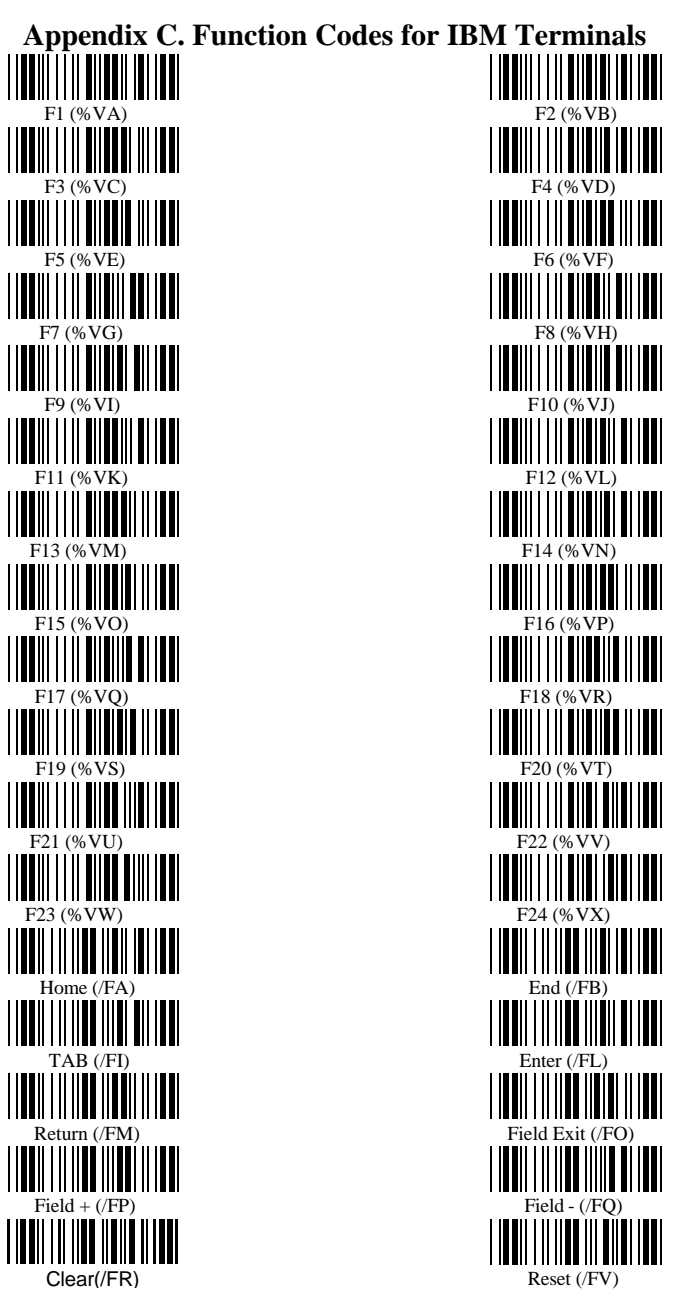

Page C.1

# Appendix D. Setup Menu

#### **D.1 Device Selection and Default:**

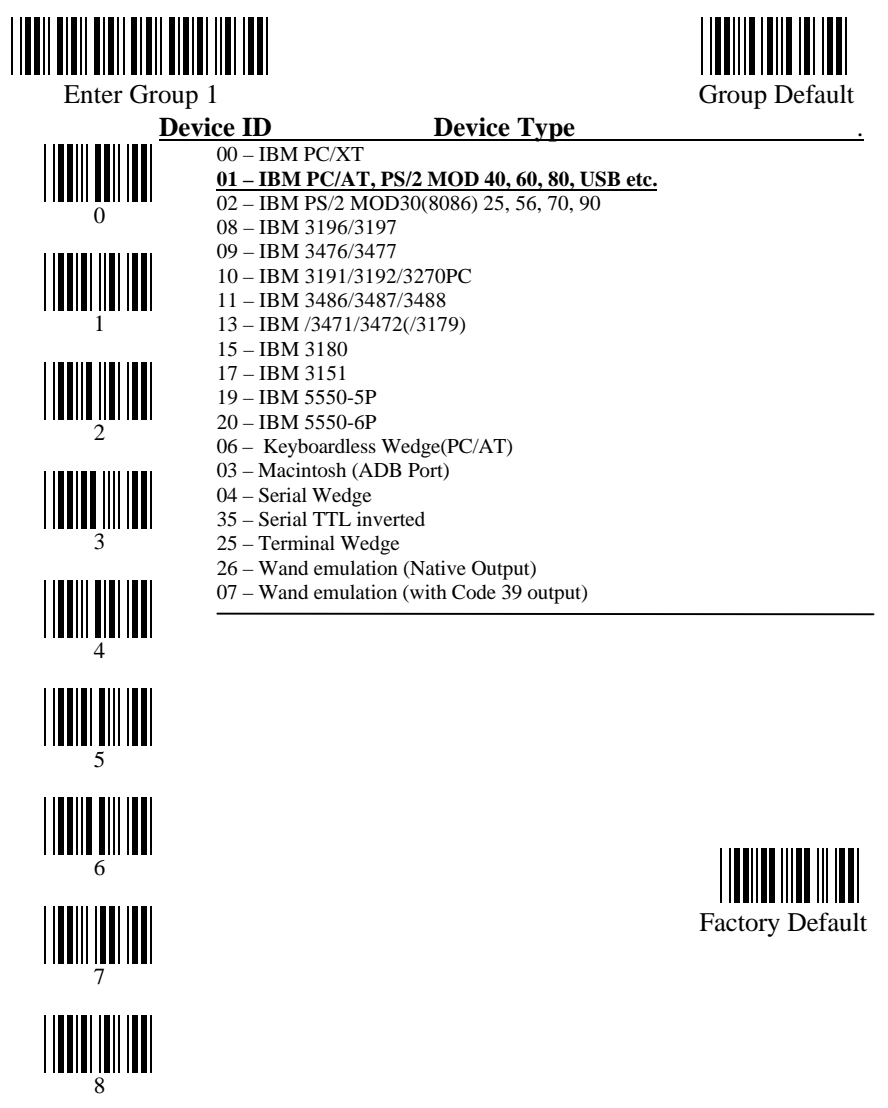

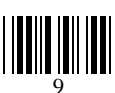

Page D.1

Exit

# **D.2 Beeps and Delays**

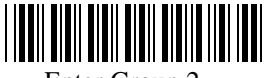

Enter Group 2

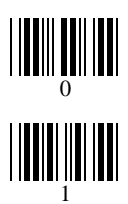

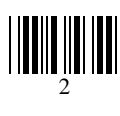

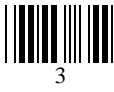

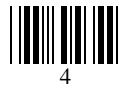

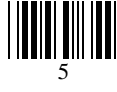

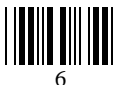

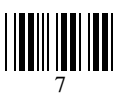

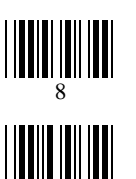

| Beep   | Tone: |
|--------|-------|
| 0 None |       |

- 1 -- Low
- <u>2 -- Medium</u>
- 3 -- High
- 4 -- Low to High
- 5 -- High to Low

#### Interblock Delay:

- <u>0 -- 0 ms</u> 1 -- 10 ms
- 2 -- 50 ms
- 3 -- 100 ms
- 4 -- 500 ms
- 5 -- 1 seconds
- 6 -- 3 seconds 7 -- 5 seconds

Intercharacter Delay:

- <u>0 -- 0 ms</u> 1 -- 1 ms
- 2 -- 2 ms
- 3 -- 5 ms 4 -- 10 ms
- 4 -- 10 ms 5 -- 30 ms
- 6 -- 500 ms
- 7 -- 100 ms

#### MPU Idle Status <u>0 – MPU sleep mode</u>

- 1 MPU watch mode
- 2 MPU stand by mode

Here1/2 selections are for power saving mode. If you select this selection, the scanner may loss some other benefits like Caps Lock Tracing function.

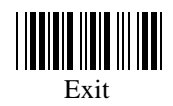

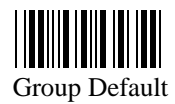

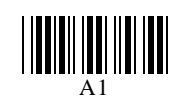

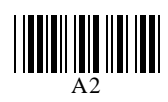

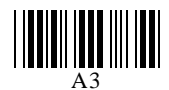

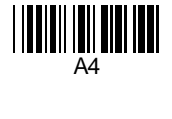

# **D.3 Keyboard Wedge Settings**

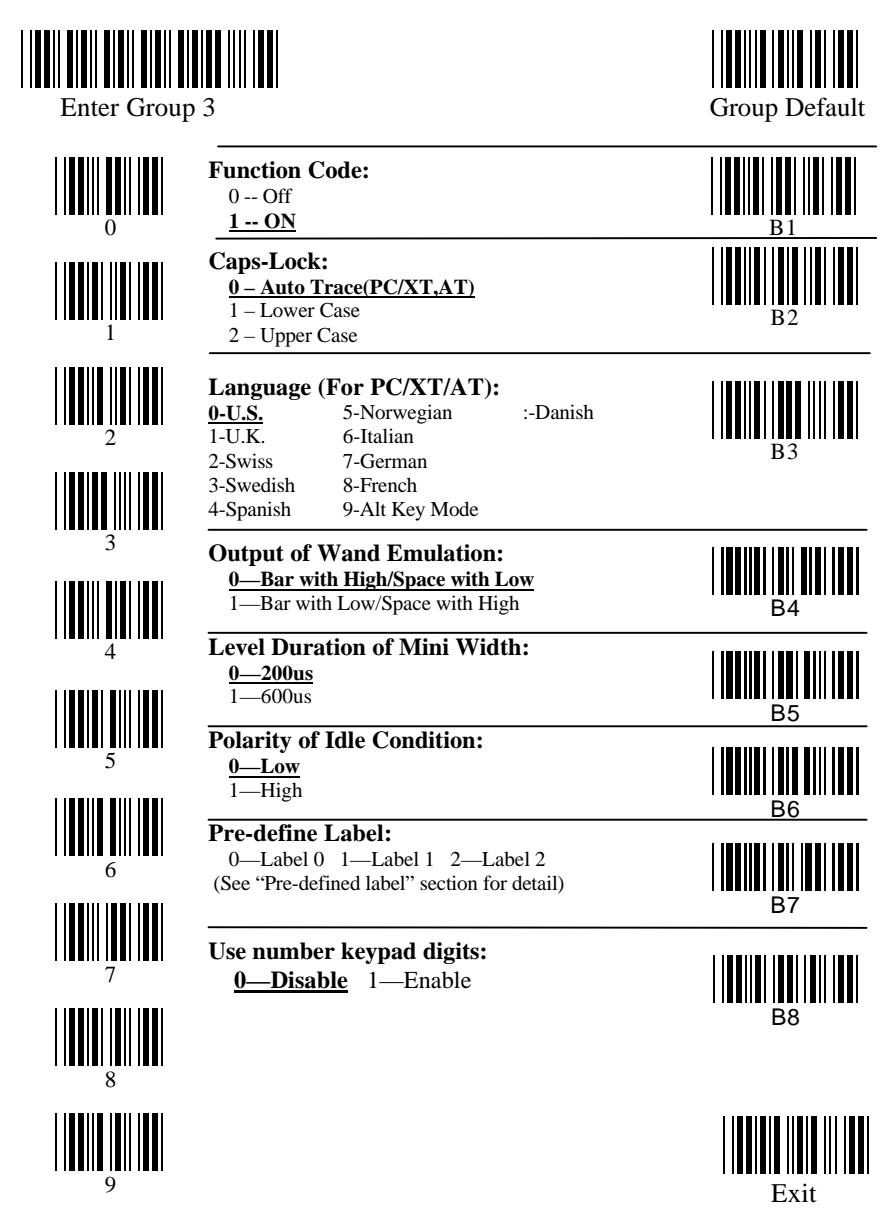

# D.4 RS232 Settings

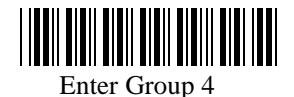

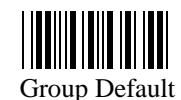

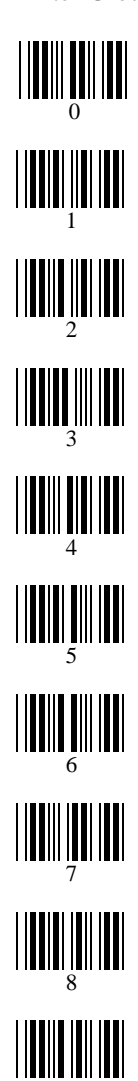

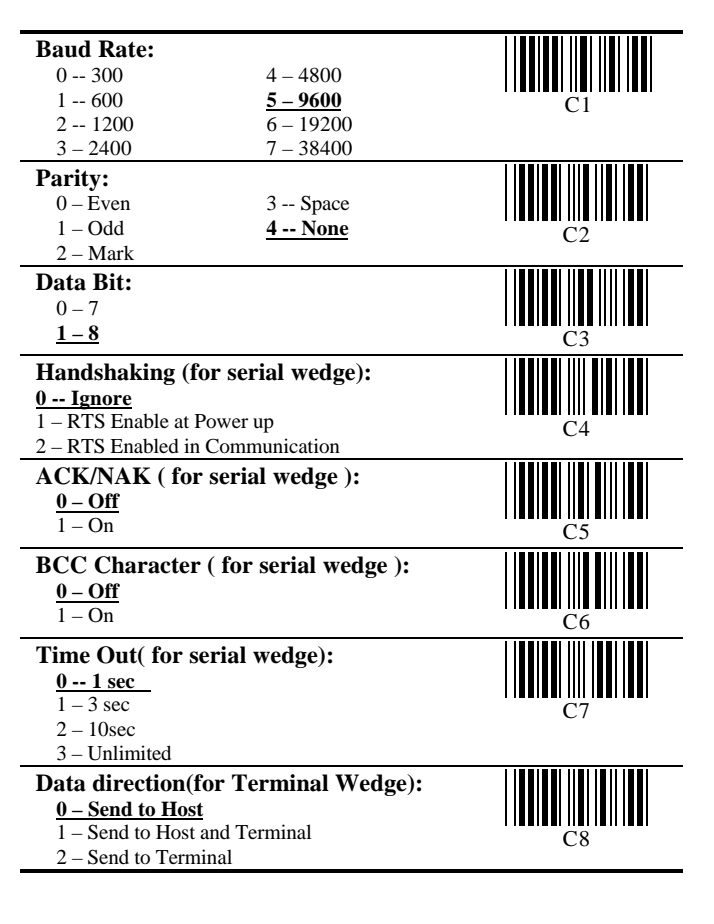

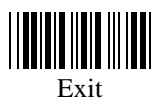

# **D.5 Scanner Port:**

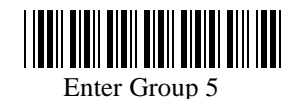

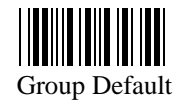

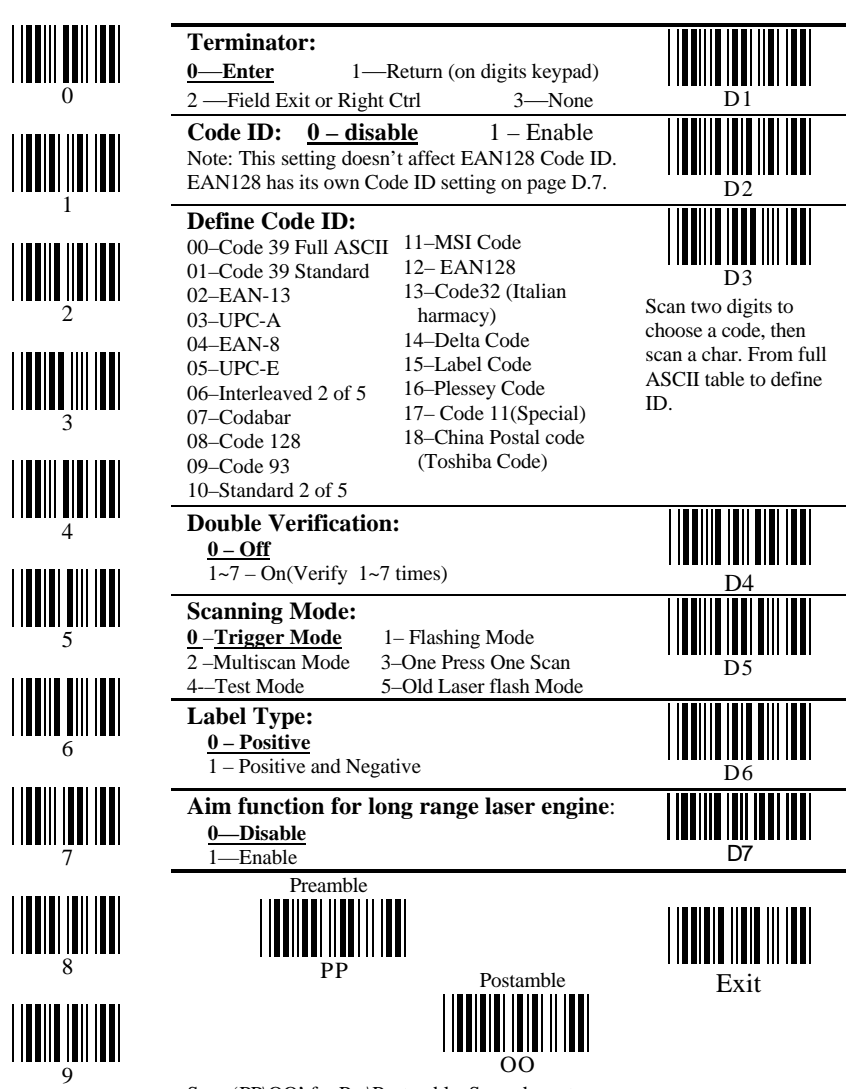

Scan 'PP\OO' for Pre\Postamble. Scan characters from Full ASCII char or Function

# **D.6 Magnetic Reader**

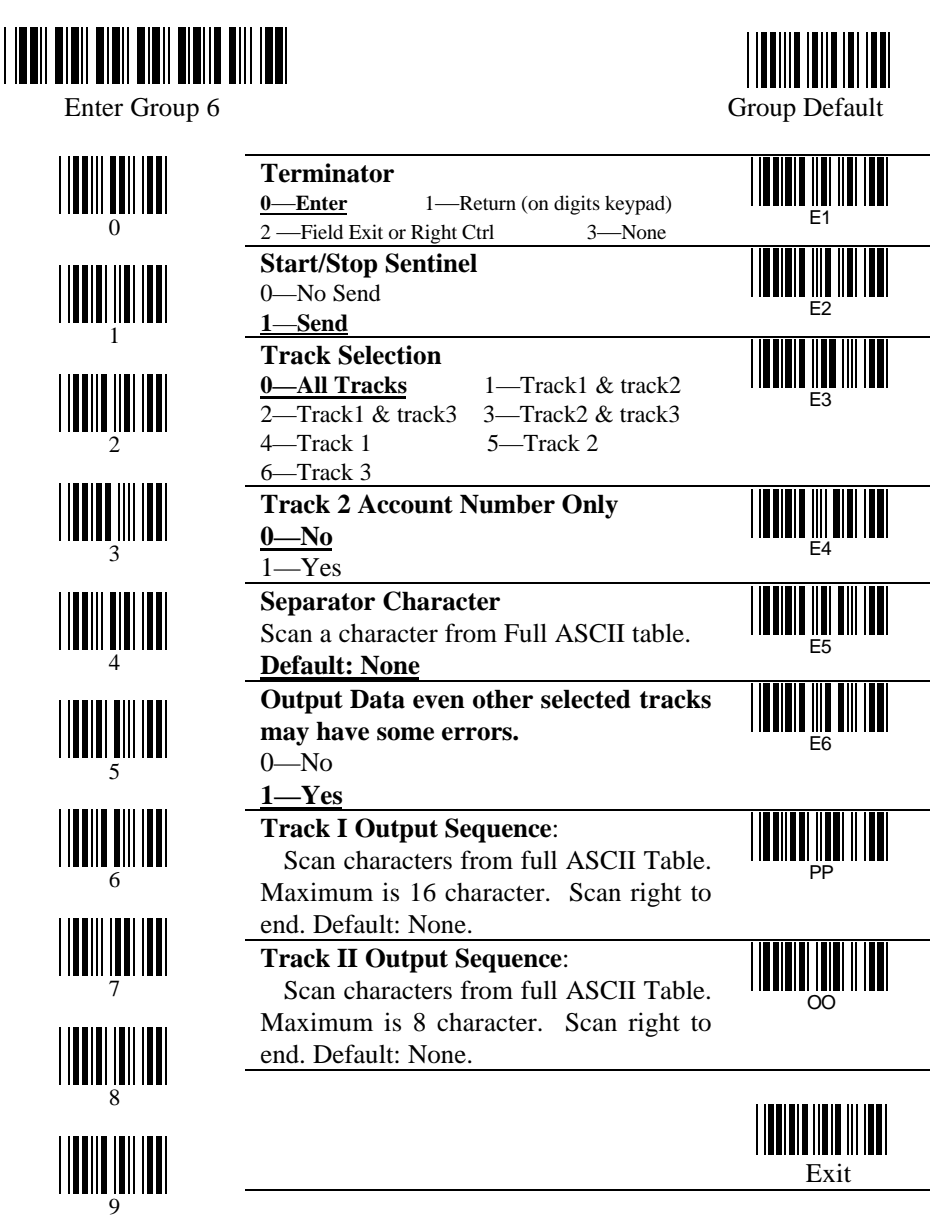

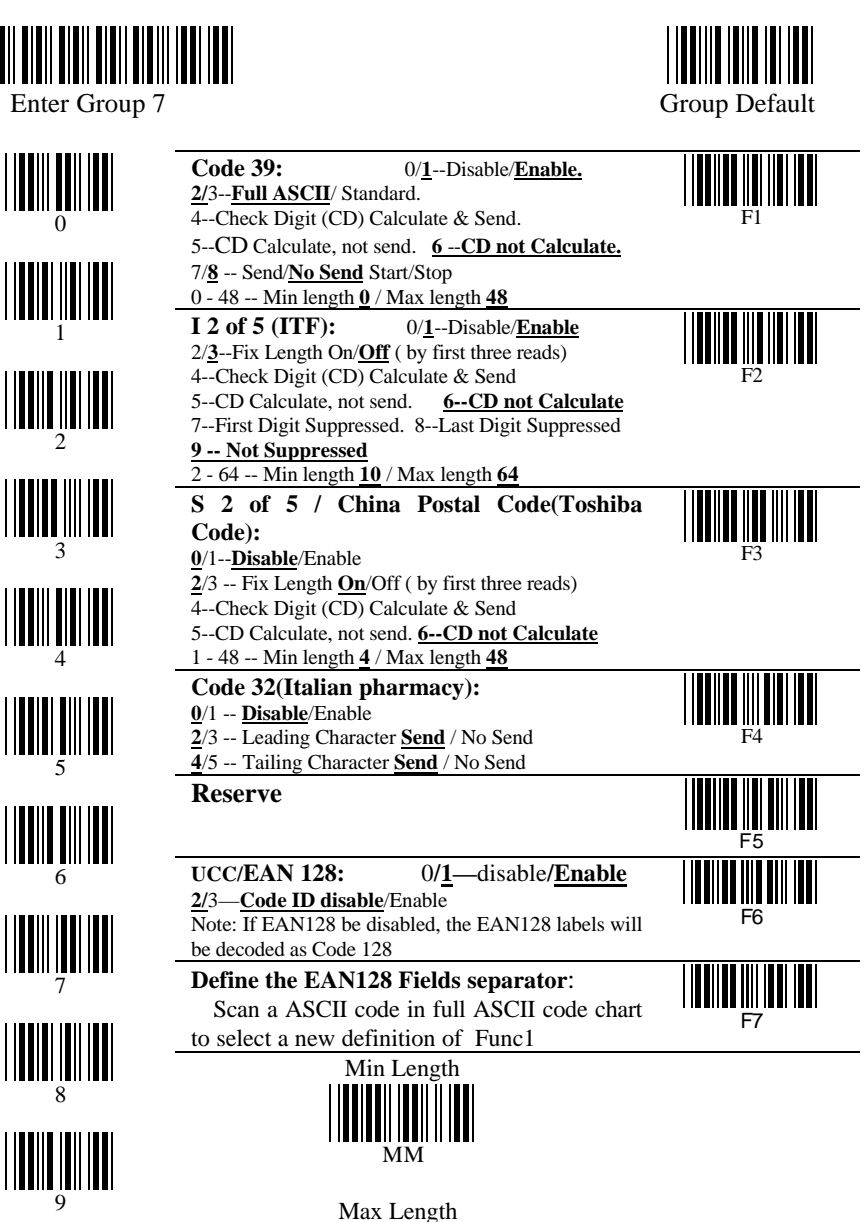

NN NN

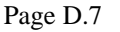

# D.8 Code 128 / MSI Code / Code 93 / Codabar/ Label Code:

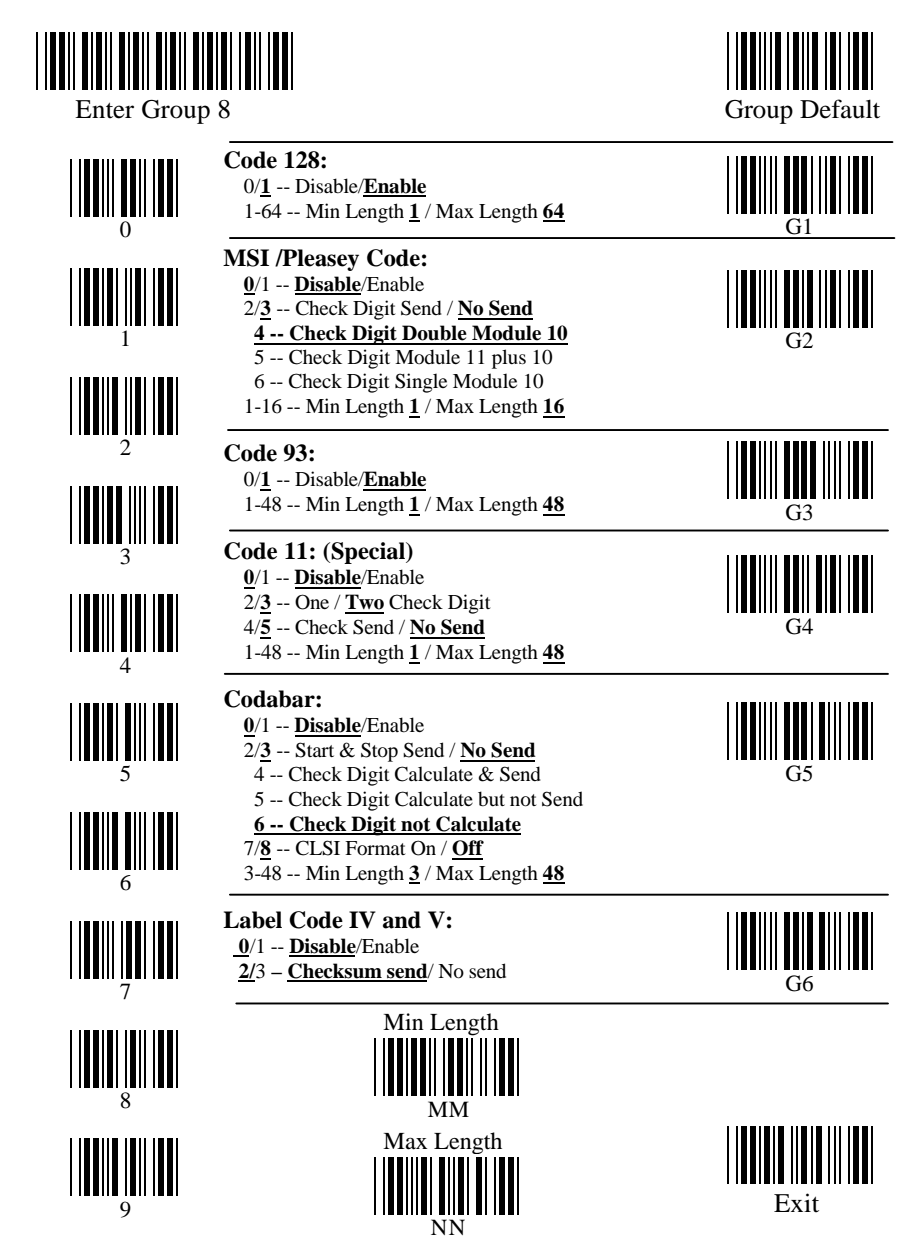

Page D.8

# D.9 UPC / EAN / Delta Code

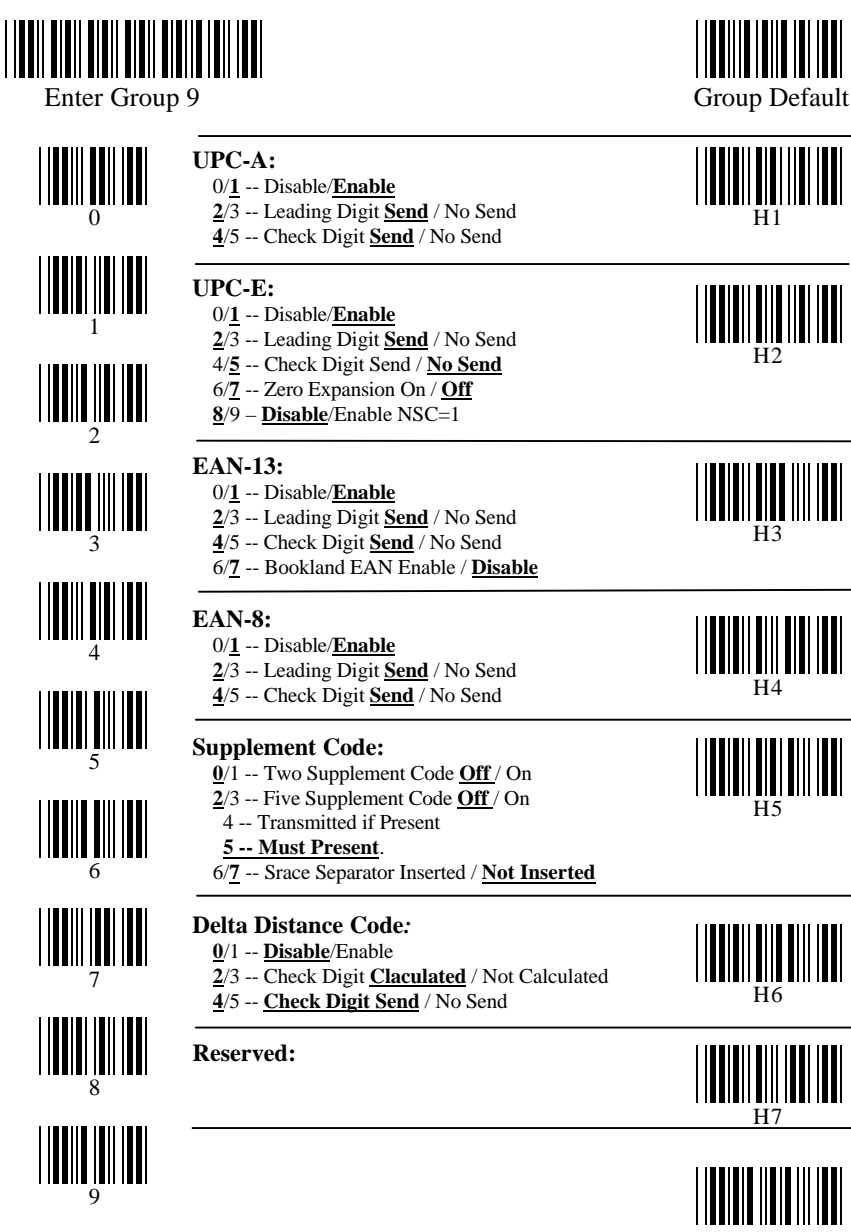

Exit

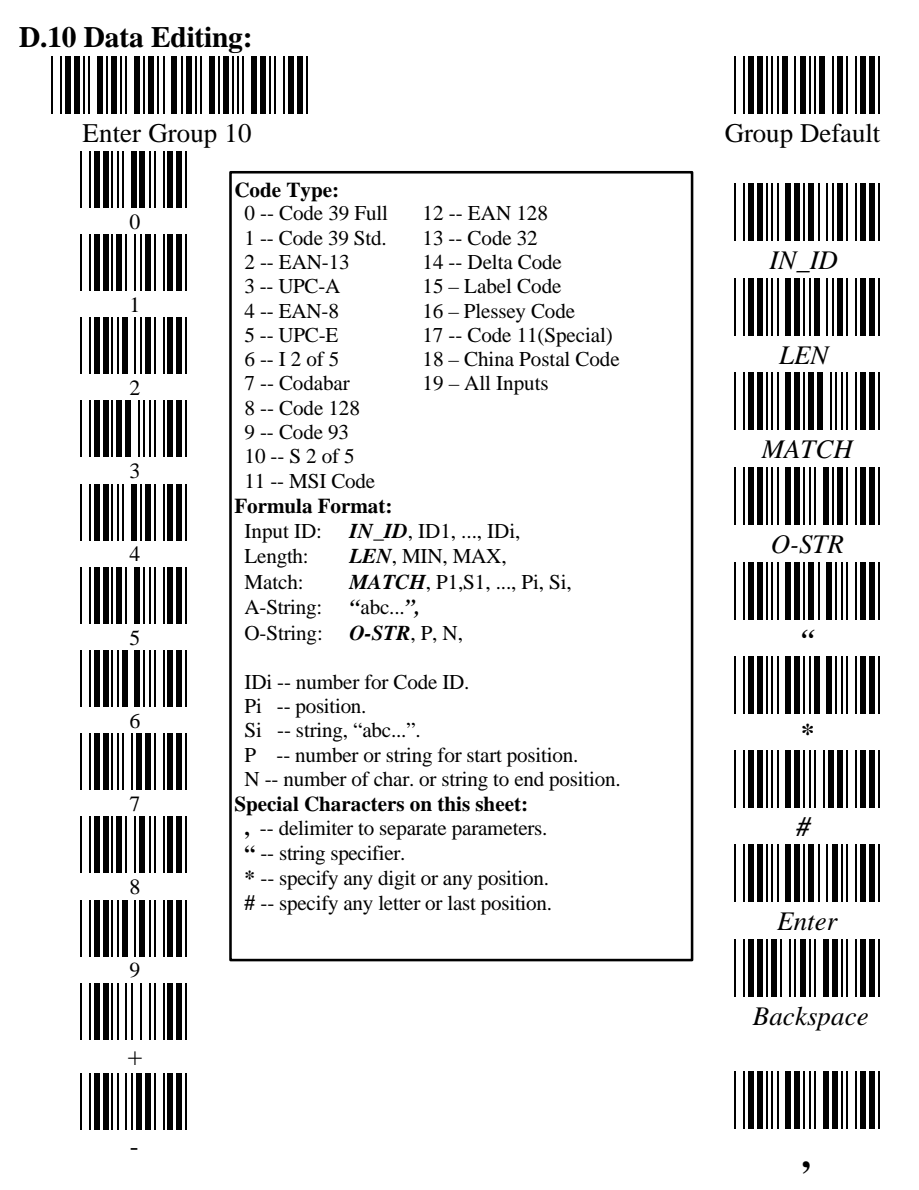

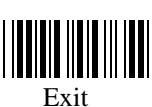

Review

# **D.11 Dump Setup Strings:**

See Section 6.3 for how to use the labels below.

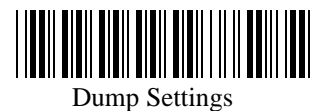

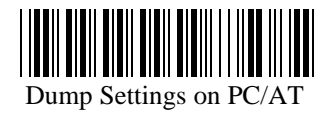

# **Appendix E. Full ASCII Chart**

( Characters in parentheses represent Code 39 bar code printing )

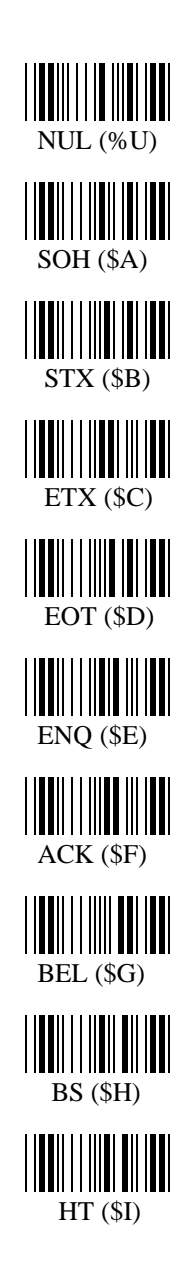

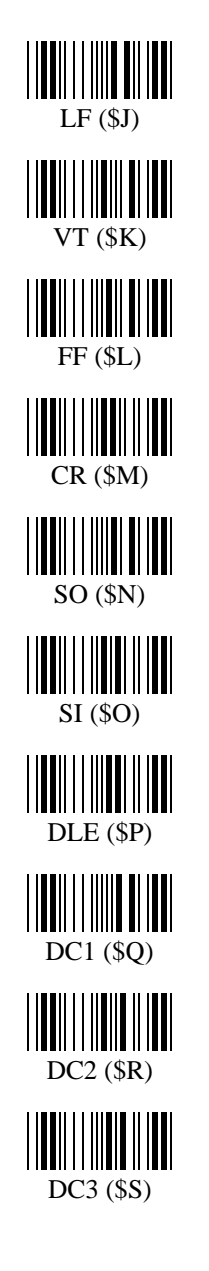

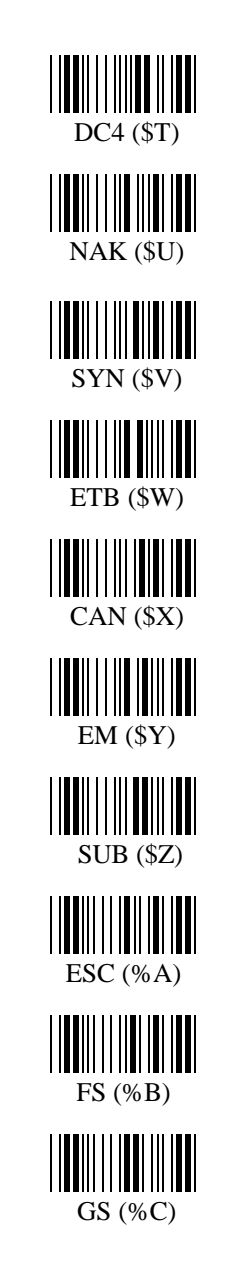

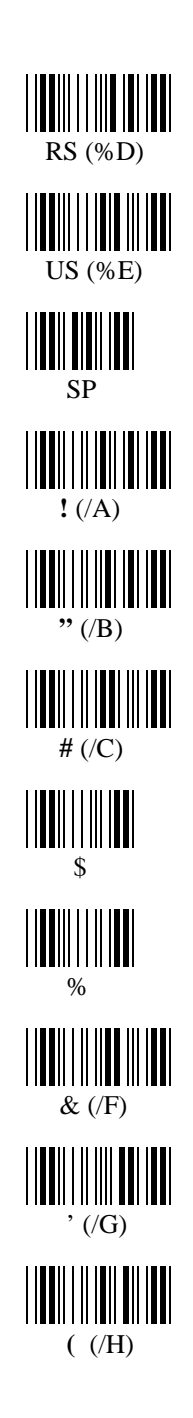

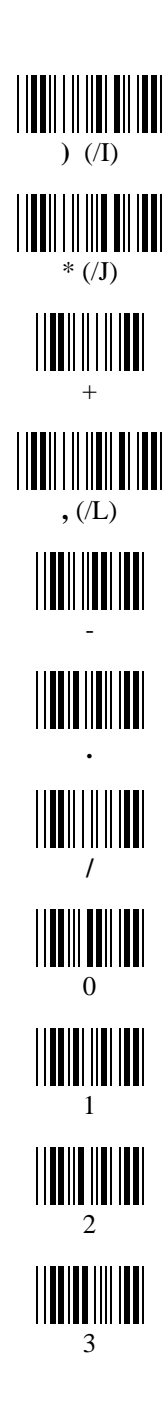

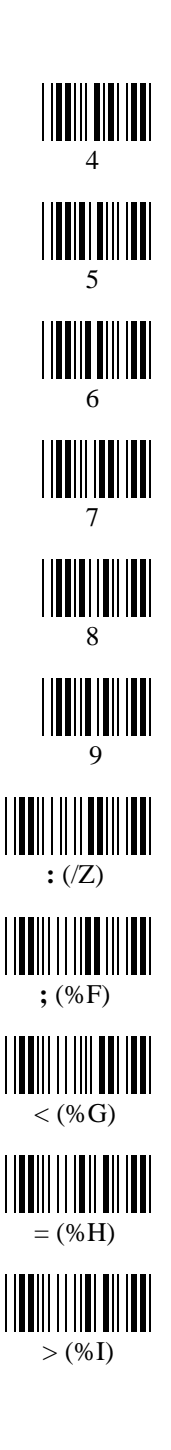

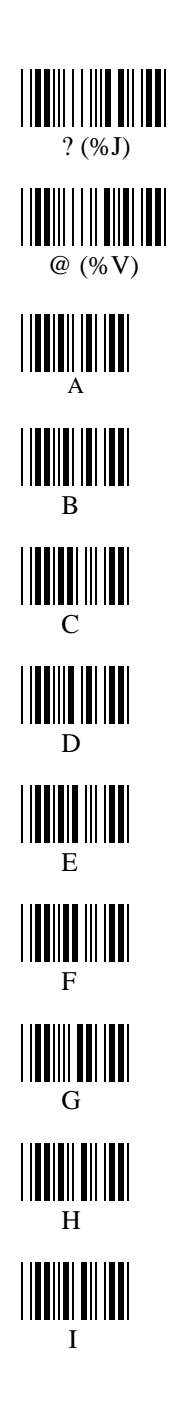

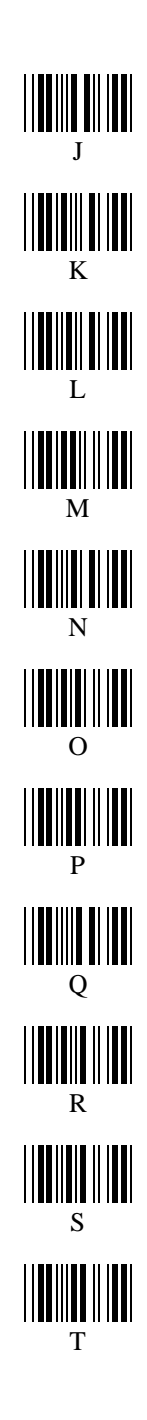

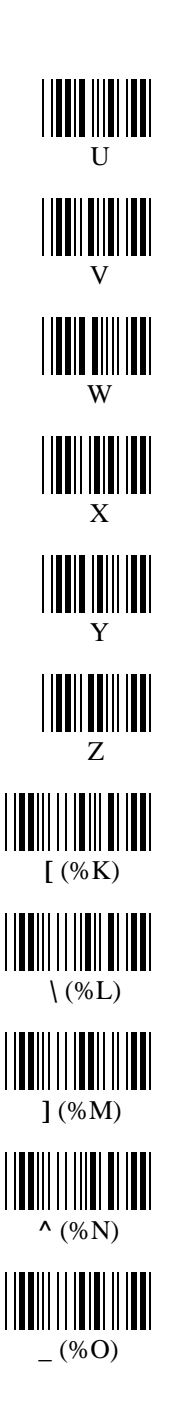

Page E.3

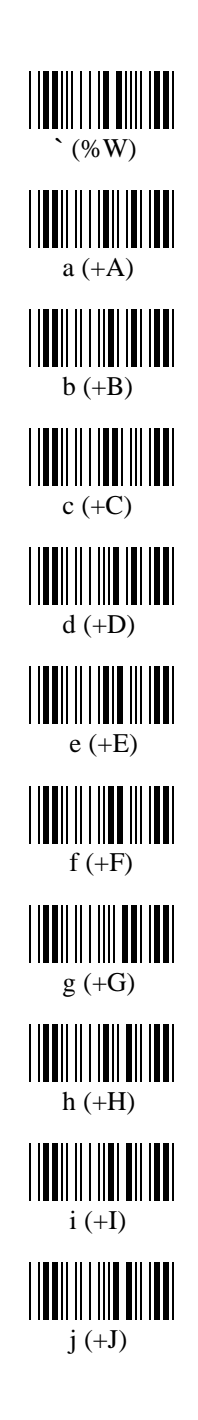

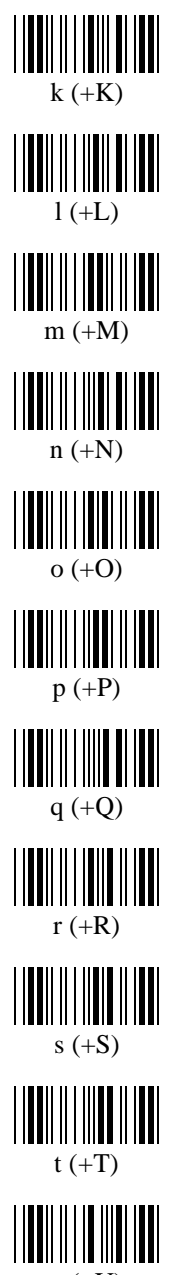

u (+U)

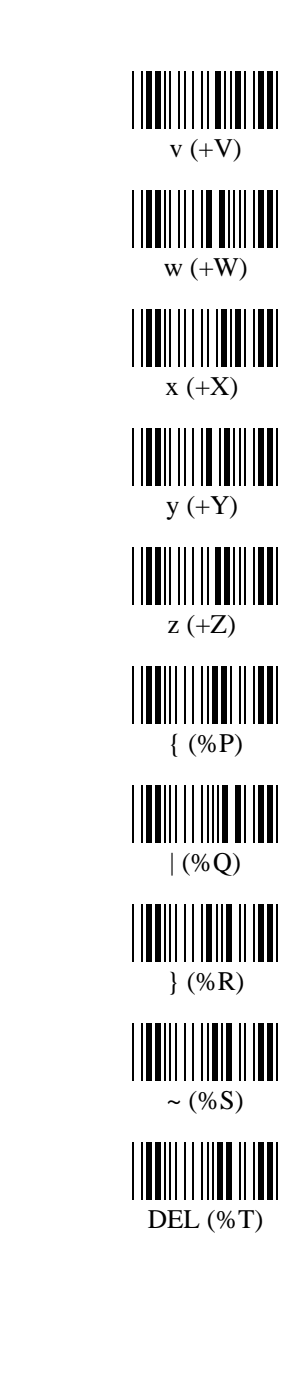

# Appendix F. Bar Code Test Chart

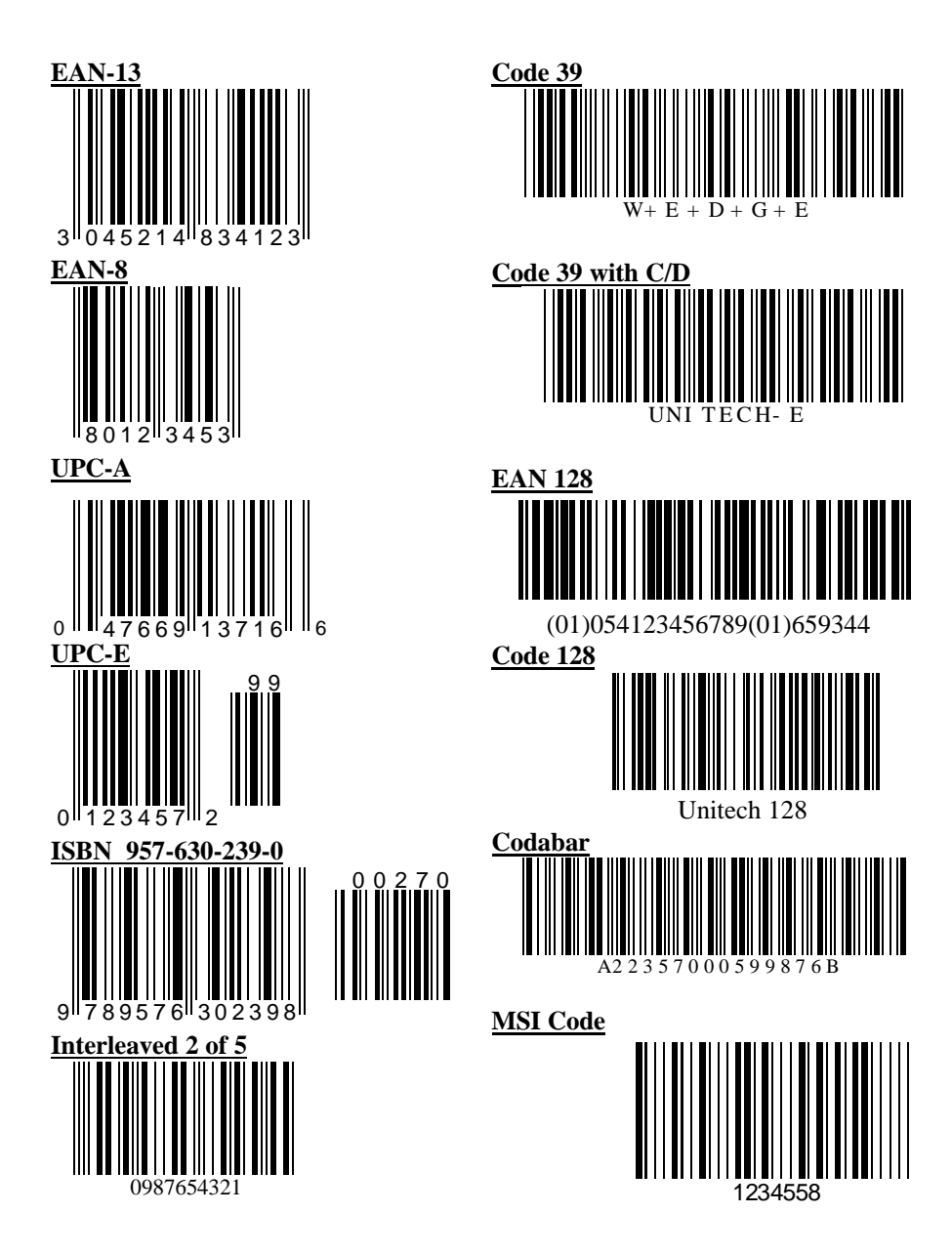